## How to Connect with the Intel PROSet Utility on Windows OS

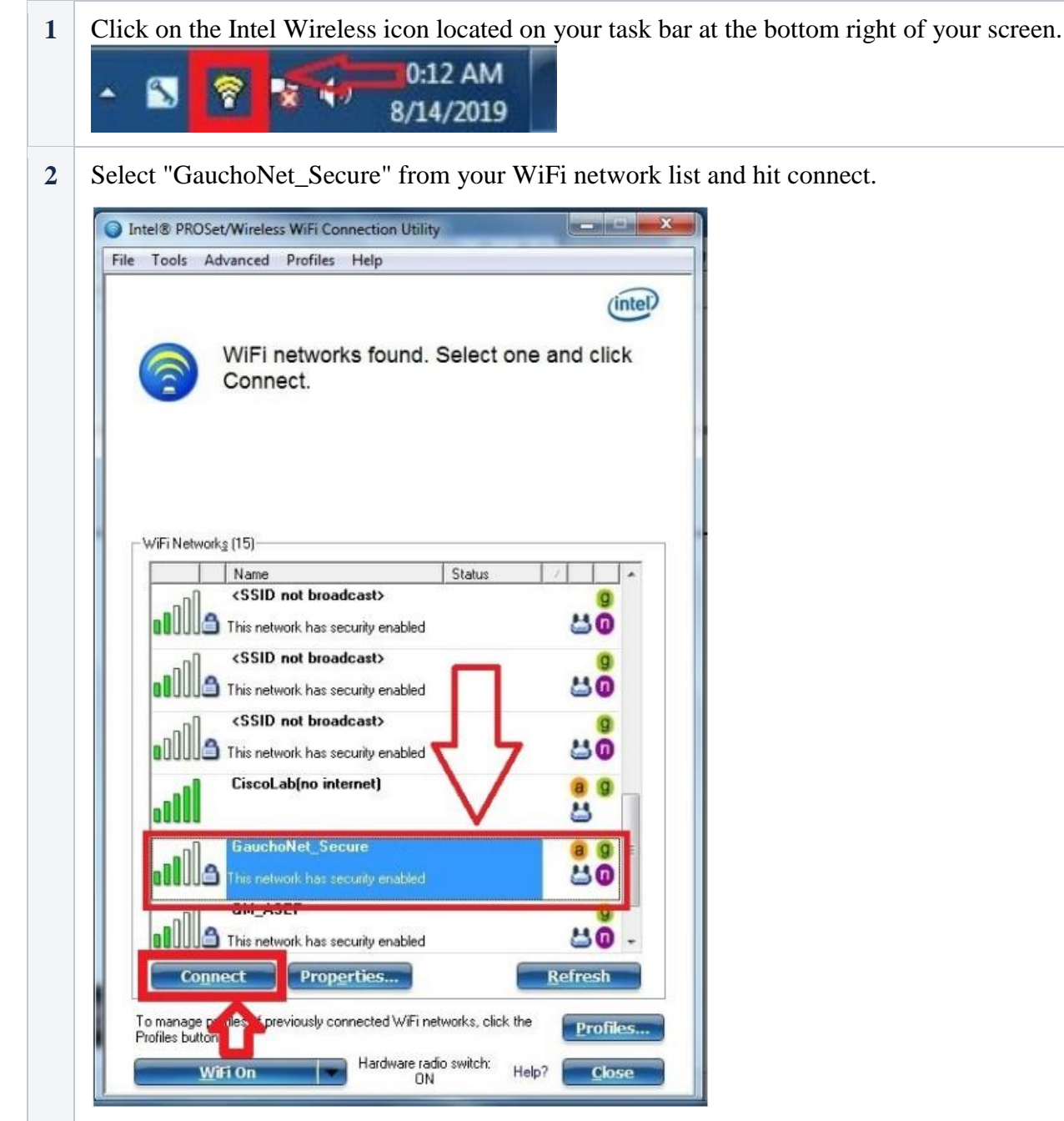

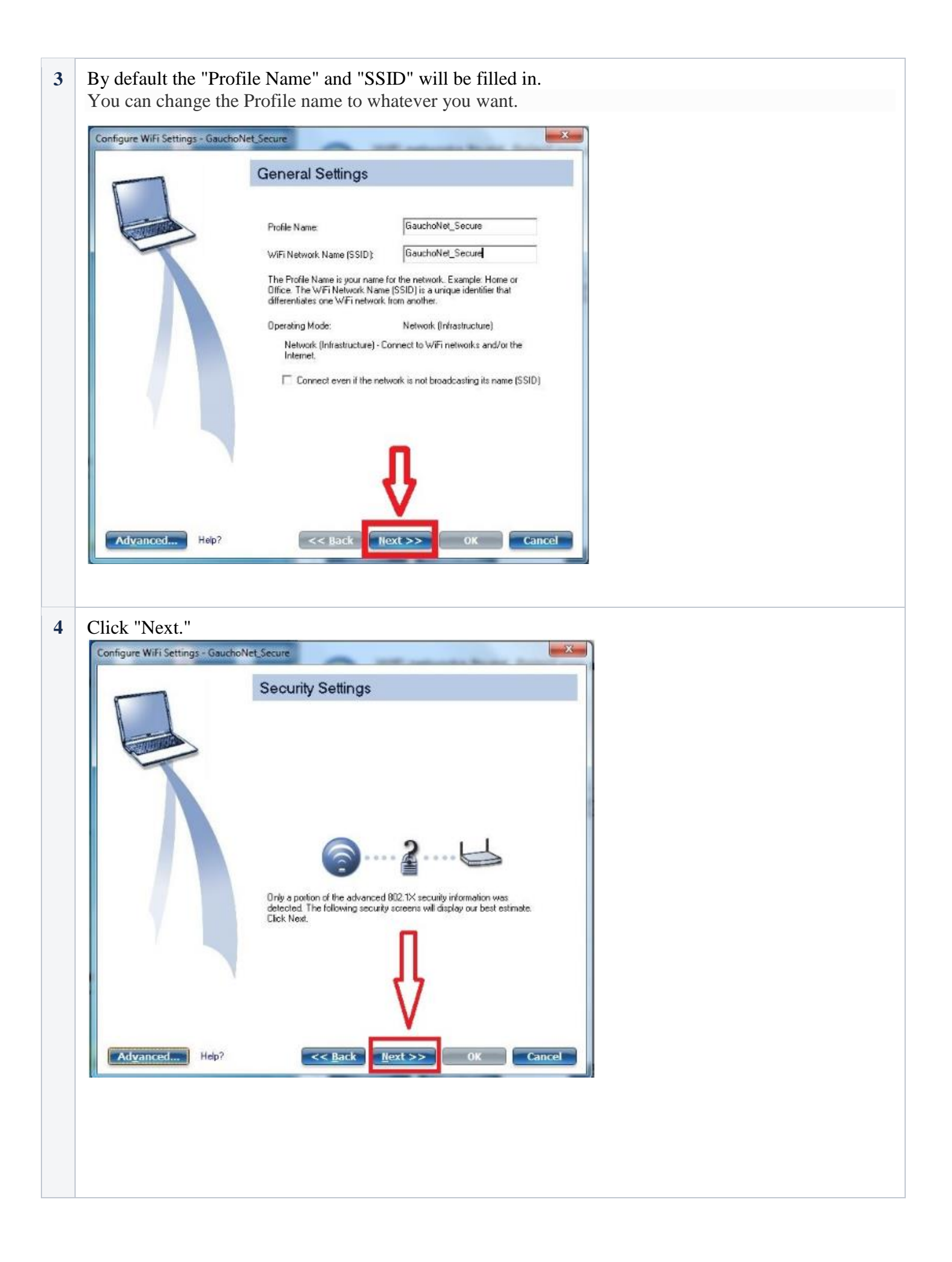

| 5 | Everything will be                                                                                                    | set to the proper configuration by default, you will just need to enter:                                                                                                    |  |  |  |
|---|----------------------------------------------------------------------------------------------------|----------------------------------------------------------------------------------------------------|--|--|--|
|   | 1 User Name:                                                                                                    | User Name: yourmeid@mcccd.org                                                                                                    |  |  |  |
|   | 2 Password: your MEID password                                                                                                    |                                                                                                    |  |  |  |
|   | 3 Confirm Pas                                                                                                    | sword: your MEID password again                                                                                                    |  |  |  |
|   |                                                                                                    |                                                                                                    |  |  |  |
|   | Leave Domain bla                                                                                                    | nk as shown in the image below.                                                                                                    |  |  |  |
|   | Configure WiFi Settings - Gauc                                                                                                    | noNet_Secure                                                                                                    |  |  |  |
|   |                                                                                                    | Security Settings                                                                                                    |  |  |  |
|   |                                                                                                    | C Personal Security                                                                                                    |  |  |  |
|   | Contraction of the second second seco | Network Authenrication: WPA2 - Enterprise   Data Encryption: AES - CCMP                                                                                                    |  |  |  |
|   |                                                                                                    | Endele 802.1X Authentication Type: PEAP      Cisco Options                                                                                                    |  |  |  |
|   |                                                                                                    | Step 1 of 2 : FEAP User Authentication Protocol MIS.CHAP.V/2                                                                                                    |  |  |  |
|   |                                                                                                    | User Credentials: Use the following                                                                                                    |  |  |  |
|   |                                                                                                    | User Name: yourneid@mcccd.org                                                                                                    |  |  |  |
|   | • Y 1                                                                                                    | Password:                                                                                                    |  |  |  |
|   |                                                                                                    | Confirm Password:                                                                                                    |  |  |  |
|   |                                                                                                    | Roaming Identity: MININT-AASLGIU\Cisco                                                                                                    |  |  |  |
|   |                                                                                                    |                                                                                                    |  |  |  |
|   | Advanced Hep?                                                                                                    | << Back Next >> OK Cancel                                                                                                    |  |  |  |
|   |                                                                                                    |                                                                                                    |  |  |  |
| 6 | Uncheck "Validate                                                                                                    | e Server Certificate" as seen in the image below.                                                                                                    |  |  |  |
|   | Configure WiFi Settings - Gauc                                                                                                    | noNet_Secure                                                                                                    |  |  |  |
|   |                                                                                                    | Security Settings                                                                                                    |  |  |  |
|   |                                                                                                    | C Personal Security C Enterprise Security                                                                                                    |  |  |  |
|   |                                                                                                    | Data Encryption: AES - CCMP                                                                                                    |  |  |  |
|   |                                                                                                    | Authentication Type: PEAP Cisco Options                                                                                                    |  |  |  |
|   |                                                                                                    | Step 2 of 2: PEAP Server                                                                                                    |  |  |  |
|   |                                                                                                    | L'enfricate lissue:                                                                                                    |  |  |  |
|   |                                                                                                    | Mity Husted CA                                                                                                    |  |  |  |
|   |                                                                                                    | Server or Certificate Name                                                                                                    |  |  |  |
|   |                                                                                                    | C Server name must match the specified entry exactly.                                                                                                    |  |  |  |
|   |                                                                                                    | (5) we an used a residence of the state of the state o |  |  |  |
|   |                                                                                                    |                                                                                                    |  |  |  |
|   | Advanced Help?                                                                                                    | << Back Next >> OK Cancel                                                                                                    |  |  |  |

| conligure wiri settings - Gauc | :hoNet_Secure                                                                                              |  |
|--------------------------------|----------------------------------------------------------------------------------------------------|--|
|                                | Configured                                                                                                 |  |
|                                | The WiFi settings have been configured for this W/Fi network.<br>Click OK to connect to this WiFi network. |  |
|                                |                                                                                                    |  |
|                                |                                                                                                    |  |
|                                | П                                                                                                    |  |
|                                | Ŷ                                                                                                    |  |